Note: Each student and a parent/guardian will need to create an account in Dynamic Forms in order to complete and sign the form.

Student Instructions:

- 1. Go to https://www.davenport.edu/gencyber-students
- 2. Click on Create Account if you don't already have an account in Dynamic Forms
- 3. Fill in the form and click "Create Account":

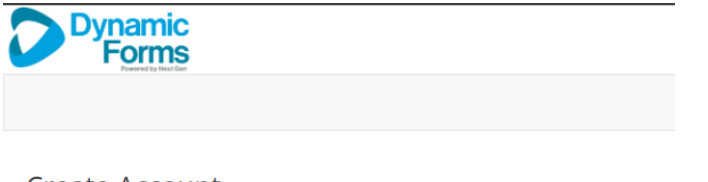

#### **Create Account**

Our enrollment process is fast, easy and secure. Once enrolled, you will immediately have convenient online access to complete required forms, view pending forms, and review your completed forms history.

- Please complete all of the information below

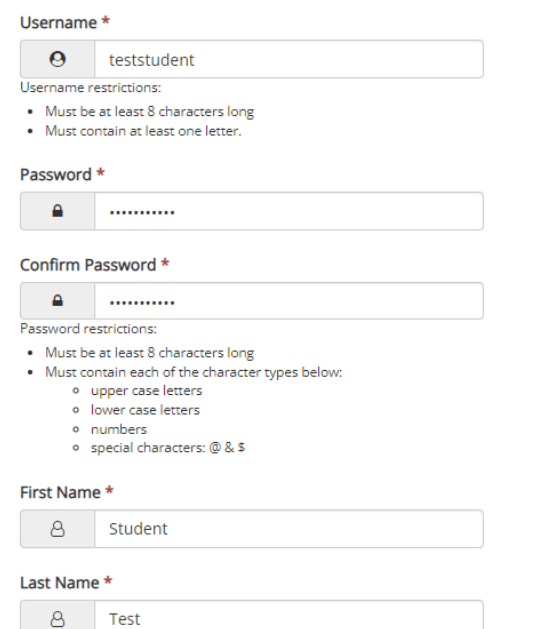

|                                | Enter your Email Address here                                            |  |  |  |  |
|--------------------------------|--------------------------------------------------------------------------|--|--|--|--|
| Confirm Email Address *        |                                                                          |  |  |  |  |
|                                | Confirm your Email Address here                                          |  |  |  |  |
|                                |                                                                          |  |  |  |  |
|                                |                                                                          |  |  |  |  |
|                                |                                                                          |  |  |  |  |
| ecret Qu                       | estion *                                                                 |  |  |  |  |
| ecret Qu                       | estion *<br>Please select Y                                              |  |  |  |  |
| ecret Qu                       | estion *<br>Please select 🗸                                              |  |  |  |  |
| ecret Qu<br>a                  | estion * Please select  v estion Answer *                                |  |  |  |  |
| ecret Qu<br>a<br>ecret Qu<br>a | estion * Please select estion Answer * Enter your Secret Question Answer |  |  |  |  |

#### 4. You will see the following:

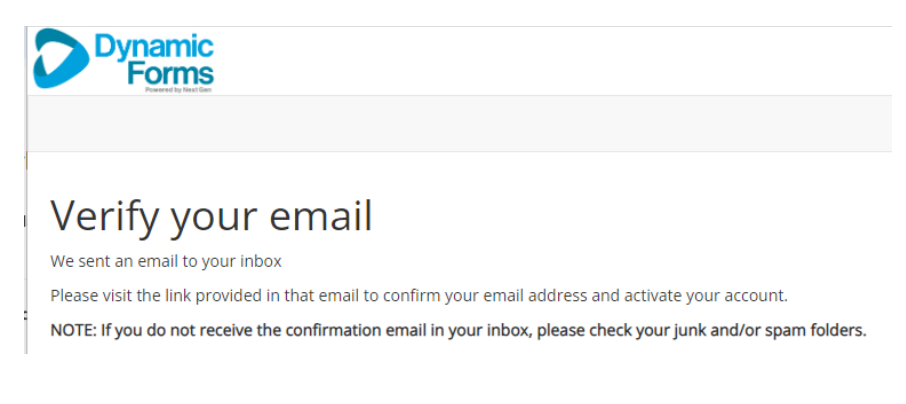

5. Go to the email account used and open the email to activate your account by clicking on the link. The email will be from notifyngwebsolutions.com and with the subject line: Confirm your email

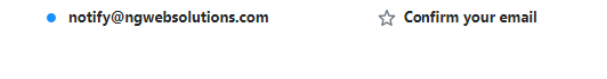

6. Open the email and click "Confirm Email":

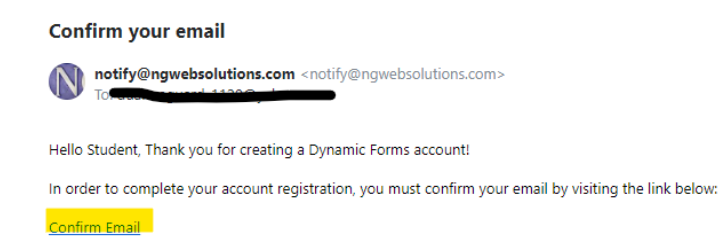

7. You will be taken to the following web page. Click on "Log in to Dynamic Forms"

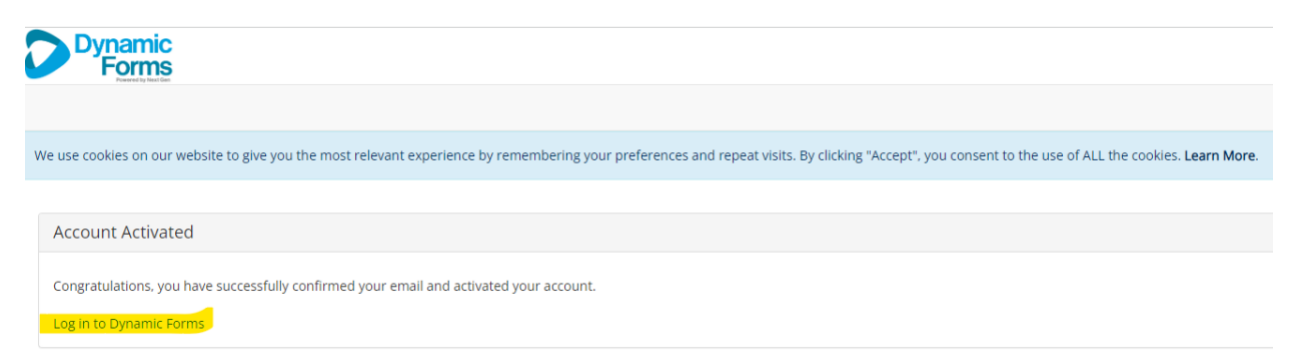

8. Enter your log in information and click "Log In"

| Dynamic<br>Forms                                                                                       |                                                                       |
|----------------------------------------------------------------------------------------------------|-----------------------------------------------------------------------|
|                                                                                                    |                                                                       |
| We use cookies on our website to give you the mo<br>"Accept", you consent to the use of ALL the cookie | st relevant experience by remembering your preferer<br>s. Learn More. |
|                                                                                                    |                                                                       |
|                                                                                                    | Log In                                                                |
|                                                                                                    | User Name or Email Address                                            |
|                                                                                                    | Deserveral                                                            |
|                                                                                                    |                                                                       |
|                                                                                                    | Log In                                                                |
|                                                                                                    | Create New Forgot Your<br>Account Password?                           |

9. If prompted, answer the security question you set up and click "Log In":

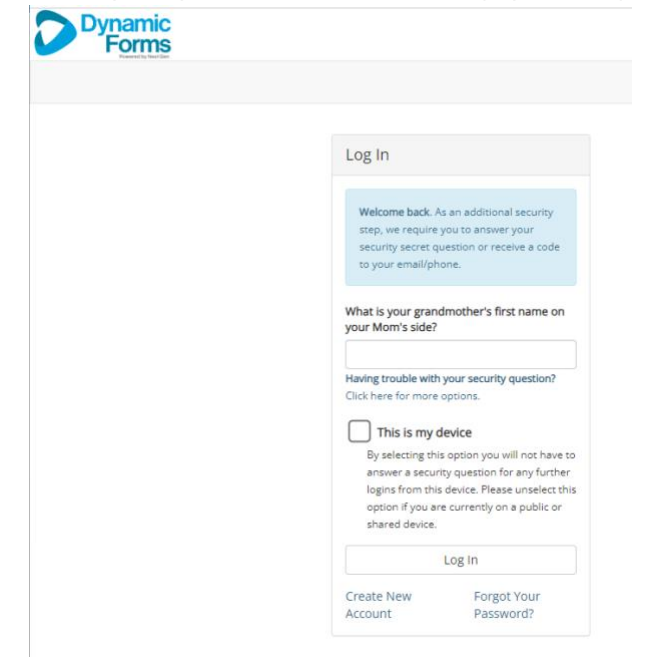

#### 10. Protecting Your Data

On the page below, you may provide a mobile number to enable multi-factor authentication for increased security of your account. This is optional. If you do not wish to use this security feature, click "Not Now":

| Protecting Your Data                                                                                                    |               |                            |  |  |  |
|----------------------------------------------------------------------------------------------------|---------------|----------------------------|--|--|--|
| Please take a moment<br>We are strengthening our multi-factor<br>authentication process for our system. This<br>will allow us to better protect your sensitive<br>data. If you have a mobile phone and wish to<br>add this additional level of security, please<br>provide your mobile phone number as an<br>alternate verification method. We will use this<br>phone number only to send verification codes<br>or account alerts as you request them and no<br>other time. |               |                            |  |  |  |
| Mobile Number *                                                                                                    |               | Verification Code          |  |  |  |
| 555-555-55                                                                                                    | send code     | enter verification code he |  |  |  |
| * message and da<br>apply                                                                                                    | ita rates may |                            |  |  |  |
|                                                                                                    |               | Not Now<br>Save            |  |  |  |

11. Dynamic Forms home page. You will now be on the Dynamic Forms home page.

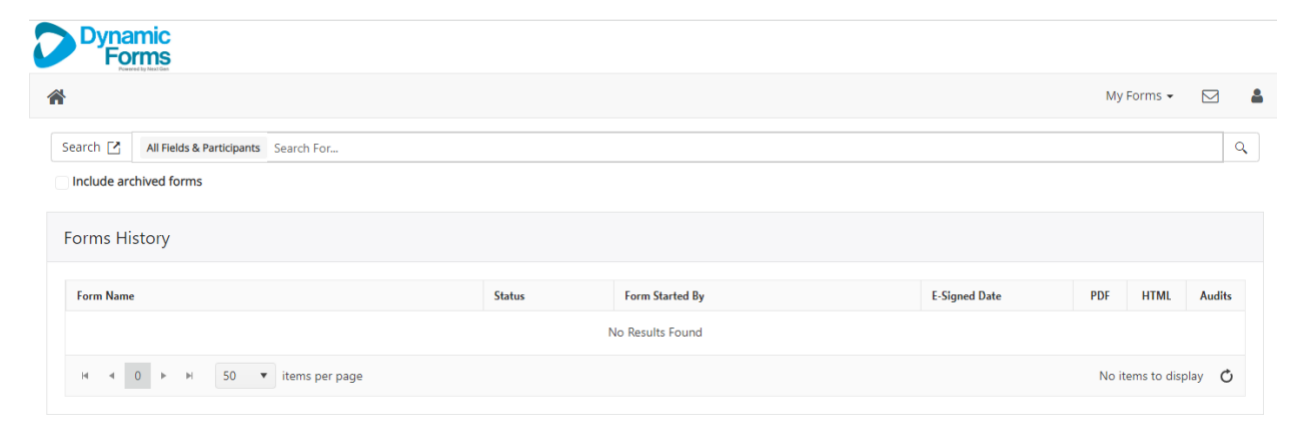

12. Go back to the GenCyber Student web page and click on the application link.

You will now be in the application form. Fill out the first page of the application and then click in the yellow box on the bottom to sign it.

| By signing this document I agree that:                                                                                                    |                                                                                                    |  |  |  |
|----------------------------------------------------------------------------------------------------|----------------------------------------------------------------------------------------------------|--|--|--|
| I have read and agree to adhere to the Rules and Code of Conduct of the Davenport University GenCyber Summer Camp. My youth and I fully understand the Rules and Code of Conduct as and I agr<br>him/her receiving appropriate disciplinary action should he/she breach them. |                                                                                                    |  |  |  |
| I have read and agree to adhere to the policy.                                                                                                    | Internet and Social Media Policy of the Davenport University GenCyber Summer Camp. My youth and I fully understand the policy and agree to abide by the |  |  |  |
| I have read and agree to the Davenport University Authorization for Publication, Broadcast and Distribution document.                                                                                                    |                                                                                                    |  |  |  |
| * (click to sign)                                                                                                    |                                                                                                    |  |  |  |
|                                                                                                    |                                                                                                    |  |  |  |

13. Click on "**Next**" to scroll through the remaining pages of the application that your parent/guardian will fill out. At the end, click '**Submit Form**". (Note: If you lick "Save Progress", your form will be saved, but not submitted.)

| orginature       | Date                                 |                                                          |
|------------------|--------------------------------------|----------------------------------------------------------|
| CAMPER, PLEASE C | CLICK <b>Submit Form</b> ON THIS PAG | E (this page will be completed by your parent/guardian). |
|                  |                                      |                                                          |
| Previous Save F  | Progress Submit Form                 |                                                          |

14. You will see the following:

| * |                                                                                                    | N |
|---|----------------------------------------------------------------------------------------------------|---|
|   | Thank you! Your form has been submitted.                                                                                                    |   |
|   | Diview Form PDF                                                                                                    |   |
|   | If you need a copy of this form, please view and print or save this form now. This form contains confidential fields which you may not be able to view once it has been processed. |   |

15. You will receive a confirmation email from <a href="mailto:notify@ngwebsolutions.com">notify@ngwebsolutions.com</a>. Your parent/guardian will receive an email requesting them to complete their part of the form. They must create an account first, and then complete the form.